#### Summary

This article describers how to Integrate Domain Registrars (Enom).

#### Applies To

This article applies to MachPanel all build versions

### Integrate Domain Registrars:

Control Panel Supports automated domain registration, renewal, and transfers with supported domain providers. To view the list of available hosting panel providers, navigate to: Home » System Configuration » Providers » Domain Registrars

Currently following domain providers are supported:

- 1. Directl(Logic Boxes)
- 2. DK Hostmaster Registry
- 3. Enom
- 4. Offline Domain Registrar
- 5. OpenSRS
- 6. Registry.be
- 7. RRPproxy
- 8. RRPproxy EPP
- 9. SIDN EPP
- 10. Stargate
- 11. TransIP

**\*Note:** You can also check the Connectivity of Integrated Domain Registrar

|                                                                                                    | Processon and a second second s | ATTRACTOR AND AND AND AND AND AND AND AND AND AND | 100 0 0 0 0 0 0 0 0 0 0 0 0 0 0 0 0 0 0          |  |
|----------------------------------------------------------------------------------------------------|----------------------------------------------------------------------------------------------------|---------------------------------------------------|--------------------------------------------------|--|
|                                                                                                    |                                                                                                    |                                                   |                                                  |  |
| STREET, The second of the second second seco |                                                                                                    |                                                   |                                                  |  |
|                                                                                                    |                                                                                                    |                                                   |                                                  |  |
| the second second second second second second second second second second second second second second second se                                                                                                    |                                                                                                    |                                                   |                                                  |  |
|                                                                                                    |                                                                                                    |                                                   |                                                  |  |
|                                                                                                    | Provide a construction of the second second s |                                                   | ALC: NOT ALC: ALC: ALC: ALC: ALC: ALC: ALC: ALC: |  |
|                                                                                                    |                                                                                                    |                                                   |                                                  |  |
|                                                                                                    |                                                                                                    |                                                   |                                                  |  |
| The second second second second second second second second second second second second second second second se                                                                                                    |                                                                                                    |                                                   |                                                  |  |
|                                                                                                    |                                                                                                    |                                                   |                                                  |  |
|                                                                                                    |                                                                                                    |                                                   |                                                  |  |

• Click on the **Configure** link and follow the instructions below: In this KB we are using **ENOM** as an example.

| Home > System Configuration > Providers > Domain Registrars |                                        |  |
|-------------------------------------------------------------|----------------------------------------|--|
| Domain Registrars                                           |                                        |  |
| Domain Registrars Configure                                 |                                        |  |
| Provider Status                                             |                                        |  |
| Display name:                                               | eNom Registrar                         |  |
| Enabled:                                                    | Yes                                    |  |
| Enable Test Mode:                                           | No                                     |  |
|                                                             |                                        |  |
| Provider Configuration                                      |                                        |  |
| User name:                                                  | ResellerRackpeople                     |  |
| Password:                                                   |                                        |  |
| Confirm password:                                           |                                        |  |
| Allow Transfer:                                             | Yes 🔻                                  |  |
| Allow Change Contact Info:                                  | Yes 👻                                  |  |
| Parked Domain Name Servers:                                 | Use Control Panel Default Name Servers |  |
| Allow Register Name Server:                                 | No                                     |  |

- 1. **Provider:** Friendly name for this provider. No need to change this field.
- 2. **Enable eNom:** Select NO only if you want to disable the registrar. This will result in removal of TLDs assigned to this registrar from order forms and prevents system from renewing these TLDs.
- 3. **Enable Test Mode:**Select YES if you want to perform test domain registrations.
- 4. **Allow Transfer:** Will you allow domain transfer? Select Yes.
- 5. Allow Change Contact Info: Will you allow user to change domain contact info? Select Yes.
- 6. **Parked Domain Name Servers:**Select the name servers assigned by default to domain registrations.
- 7. **Allow Register Name Server:**Will you allow to register child name servers? If selected Yes, customer can register child name servers using customer control panel.

- 8. **Admin Contact:** Check Use Customer Profile Data if you want to use customer's profile for admin contact of newly registered domains, otherwise enter the information in the fields given.
- 9. **Technical Contact:** Check Use Customer Profile Data if you want to use customer's profile for admin contact of newly registered domains, otherwise enter the information in the fields given.
- 10. **Billing Contact:**Check Use Customer Profile Data if you want to use customer's profile for admin contact of newly registered domains, otherwise enter the information in the fields given.

**Important:** eNom TEST and LIVE servers are restricted by IP. You must contact eNom support, provider them your IP and request to allow it for TEST/LIVE API calls.

To do this:

- 1. Log into your eNom reseller account, click on left menu option Help then, eNom Support Center link.
- 2. Click the request help feature from Support Center tool.
- 3. Send your login name and the IP address you want added to the live environment.
- 4. You will receive a confirmation email with the case assigned.
- 5. eNom will reply back via the assigned case when it's completed.

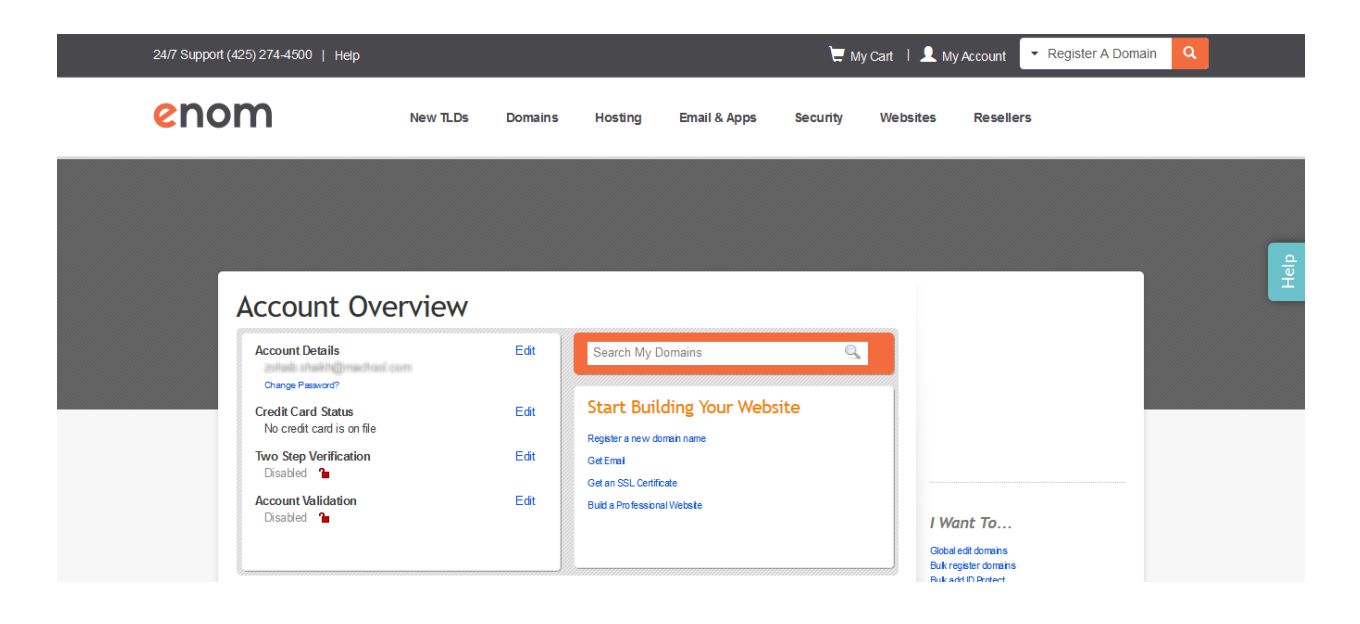

Selling/Provisioning of Domain Name Products:

You can sell Domain Names either via Offline Order Form (MachPanel) or via E- commerce (Online Store)

# • Sell Domain Name via Offline Order Form (MachPanel)

| Search in menu         | • | Home > Customer Manager > Off | line Order            |          |                  |    |               |   |
|------------------------|---|-------------------------------|-----------------------|----------|------------------|----|---------------|---|
| A Home                 |   | Quotomor Information          |                       |          |                  |    |               |   |
| Lustomer Manager       | - | Customer Information          | #1 Customer Demo      |          |                  |    |               |   |
| Customers              |   | Owner:                        | Host Admin (Provider) |          |                  |    |               |   |
| Reseller Customers     | + |                               |                       |          |                  |    |               |   |
| Subscriptions List     |   | Subscription                  |                       |          |                  |    |               |   |
| Offline Order          |   | Billing Currency:             | US Dollar             |          | *                |    |               |   |
| S Billing Manager      | + | Service:                      |                       |          |                  |    |               |   |
| Desk                   | + |                               |                       | $\sim$   |                  |    |               |   |
| ↔ Service Director     | + | Exchange Hosting              | Microsoft CSP         | (th)     | Active Directory | cD | Domain Name   | 9 |
| 🔁 Service Plans        | + |                               |                       |          |                  |    |               |   |
| ピ Import Utilities     | + | New Organization              | VPS Hosting           |          | Shared Hosting   |    | Add-on        |   |
| X System Configuration | + | new organization              |                       | <u> </u> | Charod Hooling   |    |               |   |
|                        |   | Dedicated Hosting             | SSL Certificates      | a        | DigiCert SSL     | ۵  | Misc. Product | 1 |
|                        |   |                               |                       |          |                  |    |               |   |

• Select **Order Type**, select TLD you created with the Enom registrar, provide VAT number and click **Shopping cart** as shown below:

| Subscription             |              |   |                                               |                                                  |
|--------------------------|--------------|---|-----------------------------------------------|--------------------------------------------------|
| Billing Currency:        | US Dollar    | • |                                               |                                                  |
| Domain Name Account Form |              |   |                                               |                                                  |
| Order Type:              | Registration | • |                                               |                                                  |
| *Domain Name:            | machsoltest  |   | - dk (Enom) 🔫                                 | Skip domain availability check.                  |
| Registrant Type:         | Individual   | - |                                               |                                                  |
| *ID Card/VAT Number:     | 4897122097   |   | Note: VAT Number is requit<br>ID Card number. | ed for organization, individual must specify its |
| Cycle:                   | Annual       | • |                                               |                                                  |
| *Price:                  | USD 10,00    |   |                                               |                                                  |
| Price Freezed:           |              |   |                                               |                                                  |
|                          | Preview Bill |   |                                               |                                                  |
| Comments:                |              |   |                                               |                                                  |
| Add-on Information       |              |   |                                               | +                                                |
| Shopping Cart Cancel     |              |   |                                               |                                                  |

• Click Next.

| Shopping C           | Cart                           |                                        |           |        |
|----------------------|--------------------------------|----------------------------------------|-----------|--------|
| Package Type         |                                | Product                                | Price     | Remove |
| Domain Name Products |                                | Domain Registration for machsoltest.dk | USD 10,00 | Remove |
| Price:               | USD 10,00                      |                                        |           |        |
| Tax:                 | USD 0,00%                      |                                        |           |        |
| Total:               | USD 10,00                      |                                        |           |        |
| Send subsc           | ription setup email:<br>Cancel |                                        |           |        |

• Provide payment information for domain name product. Click **Save** when done.

| Payment Information: |              |                                                  |
|----------------------|--------------|--------------------------------------------------|
| Order date:          | 19/06/2020   |                                                  |
| Send Invoice:        | $\checkmark$ |                                                  |
| Payment Later:       |              |                                                  |
| Order Comment:       | i.           |                                                  |
| Amount paid:         | USD 10,00    |                                                  |
| Date Paid:           | 19/06/2020   |                                                  |
| *Transaction ID:     | 265537570111 | Generate (or Cheque #, demand draft number etc.) |
| Payment Method:      | Online -     |                                                  |
| Payment Comment:     |              | h.                                               |
| Save Back Cancel     |              |                                                  |

• You will land on **Service Queue** page where you can finally RUN the product. Or it will provision automatically.

| Search in menu       | - | 💶 Home > Se                                  | rvice Director > General > Service Queue |                  |                       |                                                   |         |
|----------------------|---|----------------------------------------------|------------------------------------------|------------------|-----------------------|---------------------------------------------------|---------|
| 🛠 General 🛛 🗕        |   |                                              |                                          |                  |                       |                                                   |         |
| Service Queue        |   | Search                                       |                                          |                  |                       |                                                   | +       |
| Workflows            |   |                                              |                                          |                  |                       |                                                   |         |
| Audit Log            |   | Service Queue Domain Transfer Queue Settings |                                          |                  |                       |                                                   |         |
| Group Jobs           |   |                                              |                                          |                  |                       |                                                   |         |
| Reports              |   | QID                                          | Command It                               | Customer It      | Owner If              | Details                                           | Option  |
| Remote Servers       |   |                                              |                                          |                  |                       |                                                   |         |
| Load Balance Servers |   |                                              |                                          | #1 Custome Dama  |                       | Status: In-Q<br>Date Entered: 19/06/2020 20:55:07 | Run     |
| Threads Manager      |   | 10200                                        | Register Domain: machsoltest.dk: #1      | [MachPanel Demo] | Host Admin (Provider) | Tries: 0                                          | Control |
| Email Log            |   |                                              |                                          |                  |                       | Last Tried: 19/06/2020 20:55:07                   | Control |
| Dedicated Servers    |   |                                              |                                          |                  |                       |                                                   |         |

• Click **Control** to manual Configure settings for example NS etc.

| ARNING: You are about to n | nanually provision a service. Make sure you have setup the service already. Control Panel will only record this action in its database |
|----------------------------|----------------------------------------------------------------------------------------------------|
| Process Command            | Notes                                                                                                    |
| Service:                   | 1 - Domain Name Products [machsoltest.dk]                                                                                              |
| Customer:                  | [1] Customer Demo                                                                                                    |
| nvoice Status:             | Paid                                                                                                    |
| Registrar:                 | Enom                                                                                                    |
| Suggested NS1:             | Use Provider's Name Server                                                                                                    |
| Suggested NS2:             | Use Provider's Name Server                                                                                                    |
| Registrar Order Number:    |                                                                                                    |
| NS:                        |                                                                                                    |
| NS:                        |                                                                                                    |
| Send service provisioning  | email to the Customer                                                                                                    |
|                            |                                                                                                    |
| Process Cancel             |                                                                                                    |

• Under **Home >> Customer Manage >> Customers**. Click on Customer Number and select **Subscription** tab. You will see the Domain Name product there.

| Search in menu         | • | Home > Cust  | omer Manager > C                              | ustomers > Custom          | er Detail                  |                   |                     |             |               |                           |
|------------------------|---|--------------|-----------------------------------------------|----------------------------|----------------------------|-------------------|---------------------|-------------|---------------|---------------------------|
| A Home                 |   | Customer # 1 | - Customer De                                 | mo                         |                            |                   |                     |             |               |                           |
| Lustomer Manager       | - |              |                                               |                            |                            |                   |                     |             |               |                           |
| Customers              |   | Summary      | Personal Info                                 | Contacts                   | Billing Payment Pr         | ofiles Subscripti | ons Permissions     | White Label |               |                           |
| La Reseller Customers  | + |              |                                               |                            |                            |                   |                     |             |               |                           |
| Subscriptions List     |   | Search       |                                               |                            |                            |                   |                     |             |               | +                         |
| Offline Order          |   | Operations   |                                               |                            |                            |                   |                     |             |               |                           |
| Silling Manager        | + | Subscribe Se | rvice Move Sub                                | scription(s)               |                            |                   |                     |             |               |                           |
| Desk Help Desk         | + |              |                                               | o subren(c)                |                            |                   |                     |             |               |                           |
| ↔ Service Director     | + |              | Status                                        | Subscription 11            |                            |                   | Package             | Add-ons     | Start Date 41 | Next<br>Renewal <b>I1</b> |
| 🔁 Service Plans        | + |              |                                               | Subsc.ID:                  | 1                          |                   |                     |             |               |                           |
| ピ Import Utilities     | + |              | Active                                        | Subscription Name:         | machsoltest.dk             |                   | Domain Registration | 0           | 19/06/2020    | 19/06/2021                |
| 🛠 System Configuration | + |              |                                               | Package Type:<br>Is Trial: | Domain Name Products<br>No |                   |                     |             |               |                           |
|                        |   | Showing: 1-1 | Showing: 1- 1 of 1 Showing per page 20 Change |                            |                            |                   |                     |             |               |                           |

• Sell Domain Name via E- commerce (Online Store)

-

• Once the order form is set up, you will see **Launch Store** link. Click on the link to launch the newly configured store.

| V | Veb Hosting Pla     | ns & Services Orc | ler Form          |              |                                                         |                                  |
|---|---------------------|-------------------|-------------------|--------------|---------------------------------------------------------|----------------------------------|
|   |                     |                   | Language: English | ▪ Locale: En | glish •                                                 | Login 🦨                          |
|   | Domain Registration | Shared Hosting    | Active Directory  |              | Order Summary<br>Items (0):<br>Estimated Tax:<br>Total: | USD 0.00<br>USD 0.00<br>USD 0.00 |
|   | Exchange Hosting    | Microsoft 365     |                   |              |                                                         |                                  |

| Veb Hosting Plans & Services Ord                                                 | er Form                                    |                             |         |                |          |
|----------------------------------------------------------------------------------|--------------------------------------------|-----------------------------|---------|----------------|----------|
|                                                                                  | Language: English                          | <ul> <li>Locale:</li> </ul> | English | •              | Login 🧳  |
| 2                                                                                | 3                                          |                             | 4       |                |          |
| Domain Registration / Transfer                                                   |                                            | Back to Home                | 1       | Order Summary  |          |
| Register or Transfer your domain name for one low price and take control of your | domains through our domains control panel. |                             |         | Order Summary  |          |
| Register a new Domain Name                                                       |                                            |                             |         | Items (0):     | USD 0.00 |
| www. dk - Check Domain                                                           |                                            |                             |         | Estimated Tax: | USD 0.00 |
|                                                                                  |                                            |                             |         | Total:         | USD 0.00 |
| O Transfer existing domain                                                       |                                            |                             |         |                |          |
|                                                                                  |                                            |                             |         |                |          |
|                                                                                  |                                            |                             |         |                |          |
|                                                                                  |                                            |                             |         |                |          |

#### Integrate SSL Vendors

To view the list of available hosting panel providers, navigate to: Home » System

# ENOM Domain Registrar and SSL Vendors Integration

### **Configuration » Providers » SSL Vendors**

Following domain providers are supported:

| € | Home > System Configuration > Providers > SSL Vendors |                      |                    |         |           |  |  |
|---|-------------------------------------------------------|----------------------|--------------------|---------|-----------|--|--|
|   | SSL Vendors DigiCert Cert Central                     |                      |                    |         |           |  |  |
|   |                                                       | Provider             | Integration Status | Status  | Options   |  |  |
|   | ٤                                                     | DigiCert             | Stable             | Enabled | Configure |  |  |
|   | A <sub>×</sub>                                        | Offline SSL Provider | Stable             | Enabled | Configure |  |  |
|   | ×                                                     |                      |                    |         |           |  |  |

# **Digicert:**

Click on Configure to configure the Digicert Provider.

• Provider Customer Name, Customer Account # and API Key

| Home > System Configu | ration > Providers > SSL Vendors | Set as Home Page |
|-----------------------|----------------------------------|------------------|
| SSL Vendors Cor       | nfigure DigiCert Cert Central    |                  |
| Provider Status       |                                  |                  |
| Provider:             | DigiCert                         |                  |
| *Customer Name:       | <u>I</u>                         |                  |
| *Customer Account #:  |                                  |                  |
| API Key:              |                                  |                  |
| Save Cancel           |                                  |                  |

After that Click Digicert Cert Central and provide API Key and Parent Division Id which you can get from your Digicert Central Portal. For API URL you can give this *https://www.digicert.com/services/v2/* and check 'Enabled'

| E Province in Supervision in                                                                                                    | actiguration & Providers & Wat Services |  |
|----------------------------------------------------------------------------------------------------|-----------------------------------------|--|
| statistical and the second second second                                                                                                    | GigiCen Central                         |  |
| configurations                                                                                                    |                                         |  |
| AND DESCRIPTION OF A DESCRIPTION OF A DE |                                         |  |
| And Cont                                                                                                    | https://www.dlgtent.com/services/og     |  |
| Parent Division Id.                                                                                                    |                                         |  |
| Contract for Contract of Contract of Contr |                                         |  |
| Citerature and the second                                                                                                    |                                         |  |
|                                                                                                    |                                         |  |

#### Selling/Provisioning of SSL Accounts

You can navigate to Customer Manager > Customers and then click Customer Id

• Go to Subscription menu and click 'Subscribe Service'

| Home > Customer Manager > Customers > Customer detail |                 |          |         |               | Set as Home I | Page        |               |         |   |
|-------------------------------------------------------|-----------------|----------|---------|---------------|---------------|-------------|---------------|---------|---|
| Customer # 251                                        | 1- ,            |          |         |               |               |             |               |         |   |
| Summary                                               | Personal Info   | Contacts | Billing | Subscriptions | Permissions   | White Label | Mailing Lists | Tickets |   |
| Search                                                |                 |          |         |               |               |             |               | -       | + |
| Operations<br>Subscribe Service                       | e Move Subscrip | ption(s) |         |               |               |             |               |         |   |

• After Billing Currency and then select DigiCert SSL

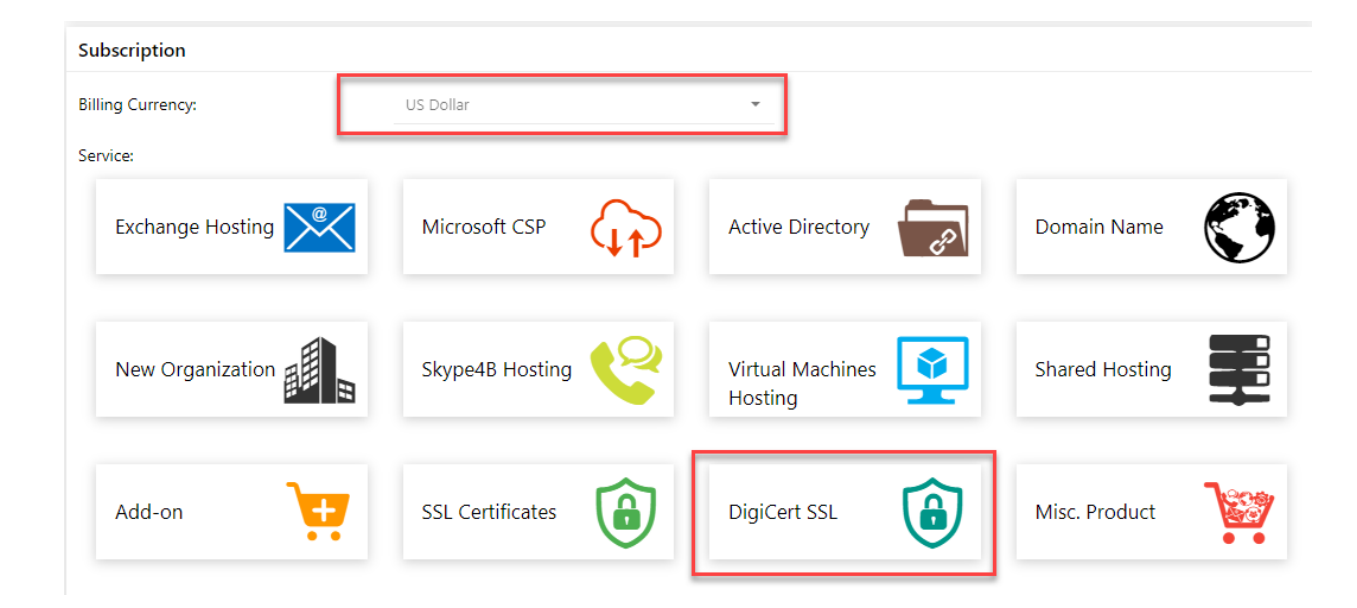

• Then from the list choose you required Certificate and click Purchase Now

| L CERTIFICATE     |   |                   |  |
|-------------------|---|-------------------|--|
| Basic OV          |   | Basic EV          |  |
| 1 Vear(s)         | - | 1 Vear(5) -       |  |
| Price: USD 250.00 |   | Price: USD 222.00 |  |
| Purchase New      |   | Purchase Now      |  |

• It will load the Add Organization pop-up and on the below you can Click 'Purchase Now'

| Add Organization                |                   |   | ×  |
|---------------------------------|-------------------|---|----|
| Buy for: Add New Organization   |                   | - | •  |
| Organization Name               | reproduction      |   | l  |
| Organization Address            | SA                |   | l  |
| Organization City               |                   |   | l  |
| Organization State              |                   |   |    |
| Organization Zip Code           |                   |   |    |
| Organization Country            | •                 |   |    |
| Phone number                    | 5002 - 1022 - 5 - |   |    |
| Organization Contact First Name |                   |   | J. |
| Organization Contact Last Name  |                   |   | L  |
| Organization Contact Email      |                   |   |    |
| Organization Contact Phone      | 500211022101      |   |    |
| Purchase Now                    |                   |   | •  |

# MachPanel Knowledgebase

https://kb.machsol.com/Knowledgebase/55631/ENOM-Domain-Registrar-and-SSL-Ve...